Access the website: https://cmt3.research.microsoft.com/AoR2020/Submission/Index

If this is the first time you are using the platform, click the **Register** link.

| Cmt3.research.microsoft.com                       | Ċ | 1 d +          |
|---------------------------------------------------|---|----------------|
|                                                   |   | About CMT Help |
| Microsoft CMT                                     |   |                |
| Email<br>Email<br>Password                        |   |                |
| Log In Forgot your password? New to CMT? Register |   |                |
| Art of Research 2020                              |   |                |

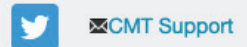

You will be redirected to a page where you can insert your personal information. After you have filled in the info, click the **Register** button.

|                      |                                  | 🔒 cmt3.research.microsoft.com                         | Ċ | Δ O |
|----------------------|----------------------------------|-------------------------------------------------------|---|-----|
| Login Registratio    | n Reset Password                 |                                                       |   |     |
| Create New Ac        | count                            |                                                       |   |     |
| _ogin information    |                                  |                                                       |   |     |
|                      |                                  |                                                       |   |     |
| * Email              | Email                            | This email will be used to login into CMT             |   |     |
| * Password           | Password                         |                                                       |   |     |
| * Confirm Password   | Confirm Password                 |                                                       |   |     |
| ersonal Informati    | on                               |                                                       |   |     |
|                      |                                  |                                                       |   |     |
| * First Name         | First Name                       |                                                       |   |     |
| Middle Initial       | Initial                          |                                                       |   |     |
| * Last Name          | Last Name                        |                                                       |   |     |
| Nickname             | Nickname                         |                                                       |   |     |
| * Organization Name  | Organization Name                |                                                       |   |     |
| * Country/Region     | Select                           | *                                                     |   |     |
| kternal Profile Info | rmation                          |                                                       |   |     |
|                      |                                  |                                                       |   |     |
| Google Scholar Id    | Google Scholar Id                |                                                       |   |     |
| Semantic Scholar Id  | Semantic Scholar Id              |                                                       |   |     |
| DBLP Id              | DBLP Id                          |                                                       |   |     |
| erification          |                                  |                                                       |   |     |
|                      | _                                |                                                       |   |     |
| New   Audio          | 3                                |                                                       |   |     |
| MASR                 |                                  |                                                       |   |     |
| LEYB                 | 2                                |                                                       |   |     |
|                      |                                  |                                                       |   |     |
| C                    | I agree to the Microsoft CMT's A | uthor's Statement, Terms Of Use and Privacy & Cookles |   |     |
|                      |                                  |                                                       |   |     |
| 2                    | Register                         | No, thanks                                            |   |     |
|                      |                                  |                                                       |   |     |

L.

You will receive an email with a link to confirm your registration. If you have not received the email, check your SPAM email box.

When you receive the email, click the link on it.

|                                                                   | 🔒 cmt3.research.microsoft.com                                              | Ċ                         | <u>ط</u> ط + |  |  |  |  |  |
|-------------------------------------------------------------------|----------------------------------------------------------------------------|---------------------------|--------------|--|--|--|--|--|
| Login Registration Reset Password                                 |                                                                            |                           |              |  |  |  |  |  |
| Welcome to CMT !                                                  |                                                                            |                           |              |  |  |  |  |  |
| Your account has been regi                                        | stered, please verify it by clicking the activation link that has been ser | nt to this email address. |              |  |  |  |  |  |
| If you do not receive the activation link                         |                                                                            |                           |              |  |  |  |  |  |
| If you do not receive our mail to activate account, the following | are some of the possible reasons for the problem.                          |                           |              |  |  |  |  |  |
| 1. You typed in an incorrect email address.                       |                                                                            |                           |              |  |  |  |  |  |
| 2. Slow mail processing at your email server.                     |                                                                            |                           |              |  |  |  |  |  |
| 3. Your mailbox has exceeded quota.                               |                                                                            |                           |              |  |  |  |  |  |

5. There are connection issue with your email server.

CMT could not address issues related to your mailbox or mail server. You could probably try to use an email account such as Hotmail, Outlook, Gmail, or Yahoo! Mail. You will be able to change email address with your account later.

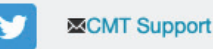

Once you have verified your account, you will access a confirmation page. By clicking the 'here' link you will be redirected again to the login page.

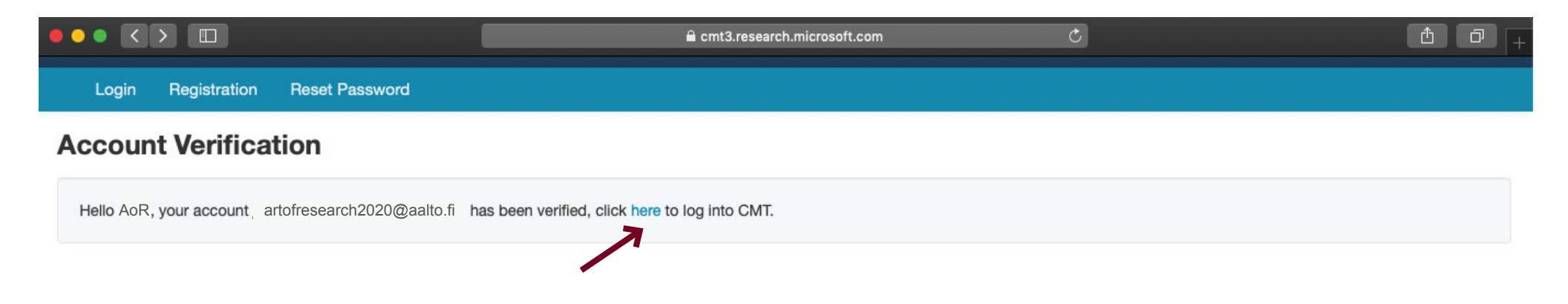

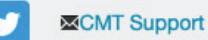

Use the email and password you have chosen to log in to your account. You are now able to create a new submission to the Art of Research Conference by clicking the "Create a new submission" button.

Both Full Papers and Exploratory Papers should use the same submission page, you will be able to choose the type of contribution when inserting the details of your submission.

| •   |                                                        | Ê     | cmt3.research.micros | oft.com             | Ç                  |          |           | Ê                 | 0+ |
|-----|--------------------------------------------------------|-------|----------------------|---------------------|--------------------|----------|-----------|-------------------|----|
|     | Submissions                                            |       |                      | Help Center -       | Select Your Role : | Author - | AoR2020 - | AoR               | •  |
| A   | uthor Console                                          |       |                      |                     |                    |          |           |                   |    |
| Ple | ease click here to view Welcome Message & Instructions |       |                      |                     |                    |          |           |                   |    |
| •   | + Create new submission                                |       | 0 - 0 of 0           | ec <b>1</b> 20 2000 | Show: 25           | 50 100   | All       | Clear All Filters |    |
|     | Paper ID                                               | Title |                      |                     |                    |          |           |                   |    |
|     | e.g. <3 filter                                         |       |                      |                     | Files              |          | A         | ctions            |    |
|     | Clear                                                  |       |                      | С                   | lear               |          |           |                   |    |

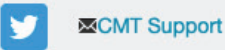

On the submission page you will be asked to include:

- Title of your contribution
- Abstract (max 200 words)
- 3-5 Keywords
- Submission type (full or exploratory papers)
- Upload your \*.DOC/DOCX file, following the conference templates

Once you have filled in all the required information, press the submit button.

| Submissions Help Center * Select Your Role : Author * Apr2020 * A   Create New Submission Welcome to the Art of Research 2020 Submission platform. Please upload your paper using the Conference Paper Templates found at https://artofresearch2020.aatto.fl/submit/. If you have any que regarding submissions, get in touch with us via aor2020@aatto.fl    TITLE AND ABSTRACT    *Thile   *Thile   *Thile   *Thile   Destract |                                    |                                                                                  | 🔒 cmt3.research.micro                                          | osoft.com           | Ç                           |                         | ₫                        |     |
|----------------------------------------------------------------------------------------------------|------------------------------------|----------------------------------------------------------------------------------|----------------------------------------------------------------|---------------------|-----------------------------|-------------------------|--------------------------|-----|
| Create New Submission     Welcome to the Art of Research 2020 Submission platform. Please upload your paper using the Conference Paper Templates found at https://artofresearch2020.aatto.fl/submit/. If you have any que regarding submissions, get in touch with us via aor2020@aatto.fl   TITLE AND ABSTRACT   * Title   * Title   * Title   * Abstract                                                                       | Submissions                        |                                                                                  |                                                                | Help Center -       | Select Your Role :          | Author - AoR            | 2 <b>020 -</b> AoR       |     |
| Welcome to the Art of Research 2020 Submission platform. Please upload your paper using the Conference Paper Templates found at https://artofresearch2020.aalto.fi/submit/. If you have any of regarding submissions, get in touch with us via aor2020@aalto.fi   TILE AND ABSTRACT   *Trite   *Trite   *Abstract                                                                                                    | Create Nev                         | v Submission                                                                     |                                                                |                     |                             |                         |                          |     |
| TILE AND ABSTRACT         * Title         * Abstract         * Abstract                                                                                                    | Welcome to the A regarding submis  | rt of Research 2020 Submission platfo<br>sions, get in touch with us via aor2020 | rm. Please upload your paper using the Conference<br>@aalto.fi | Paper Templates fou | und at https://artofresearc | ch2020.aalto.fi/submit/ | /. If you have any quest | ons |
| • Title   • Abstract   • Abstract                                                                                                    | TITLE AND ABSTRAC                  | 77                                                                               |                                                                |                     |                             |                         |                          |     |
| * Abstract                                                                                                    | 1                                  | Title                                                                            |                                                                |                     |                             |                         |                          |     |
| AUTHORS You may add your collaborators.                                                                                                    | * Abs                              | 2000 characters left                                                             |                                                                |                     |                             |                         |                          |     |
|                                                                                                    | AUTHORS<br>You may add your collab | porators.                                                                        |                                                                |                     |                             |                         |                          |     |
| Primary Contact         Email         First Name         Last Name         Organization         Country                                                                                                    | Primary Contact                    | Email                                                                            | First Name                                                     | Last Name           | Organization                | ı                       | Country                  |     |

You will be able to edit or delete your submission if necessary until the final deadline. You can do so by clicking the links on the left side of the submission.

If any questions remain, feel free to write us at aor2020@aalto.fi

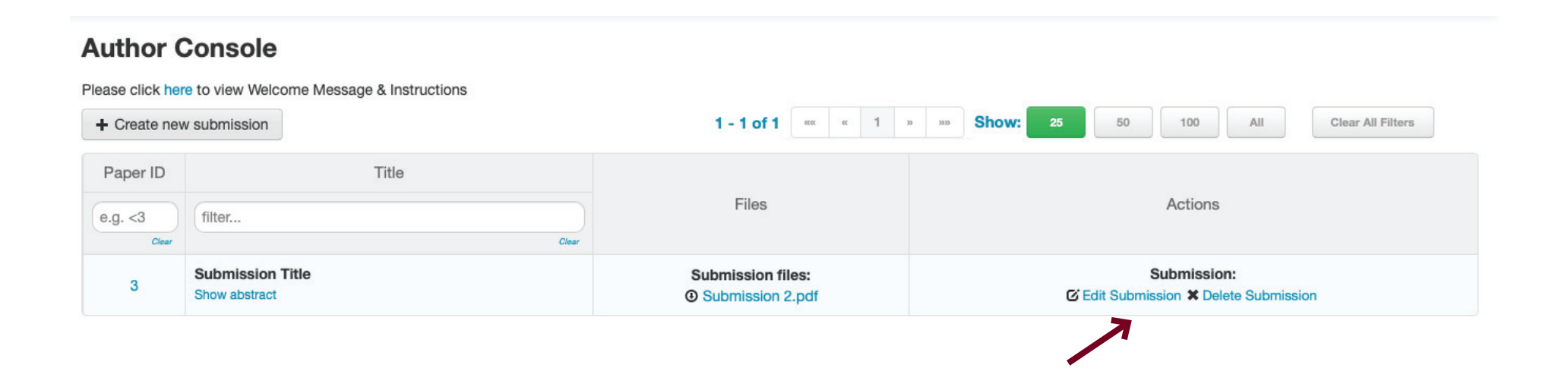